Accos<sup>®</sup> Burn Navigator<sup>®</sup> Quick Guide

Customer Support! 877.542.8025 support@ arcosmedical.com

For Burn Navigator Web Version 6.2.4

Room: demo Weight: 77kg 16:03 TBSA: 65% HPB: 11 I/O Table Volume III/O Graph Patient Notes Home Cumulative Infusion Volume 24,000 22,000 4 mL/kg/TBSA (20,020 mL) 20,000 ) mL/kg/24 Hours (19,250 mL) 18,000 16,000 200 mL/kg/24 Hours (15,400 mL) 14,000 (J12,000 emno,000 2 mL/kg/TBSA (10,010 mL) 8,000 6,000 4,000 Projected 24 hour volume 2,000 194 mL/kg 00:00 02:00 04:00 06:00 06:00 08:00 10:00 12:00 14:00 16:00 18:00 20:00 22:00 Time HPB 3 5 7 11 13 15 17 19 21 23 25 1 9

© Oct 2019 Arcos, Inc.

What is Burn Navigator? Burn Navigator is a <u>Clinical</u> <u>Decision Support</u> tool to help health care professionals manage IV fluid therapy for adult and pediatric severe burn patients

#### Who Developed It?

Burn nurses, doctors and engineers at the U.S. Army Burn Center (San Antonio) and Arcos, Inc. (Houston)

### **Clinical Data**

#### Army's Initial Retrospective Study (n=70)<sup>1</sup>

- 24 hour fluids given reduced from 6.5 to 4.2 mL/kg/TBSA
- 2.5 fewer ventilator days
- Decreased mortality between cohorts

#### Army Retrospective Review (n=207)<sup>2</sup>

- 24 hour fluids given were 3.5 mL/kg/TBSA
- Mean urine output for initial 24 hours was 55 mL/hr

#### **UTMB Retrospective Review** (n=154)<sup>3</sup>

- AKI incidence reduced from 15% to 6% in first five days (p=.089)
- 1 Salinas, J et al, Computerized decision support system improves fluid resuscitation following severe burns: An original study, Crit Care Med 2011, 39(9), 2031-8.
- 2 J Salinas et al, *Review of Patients Resuscitated Using a Computerized Decision Support System in A Burn Intensive Care Unit*. Crit Care Med 2012, 225: Abstract only.
- 3 Sheaffer J et al, *Incidence of Acute Kidney Injury in Computerized Decision Support System Guided Fluid Resuscitations*, American Burn Association Oral Presentation, 24 March 2017.

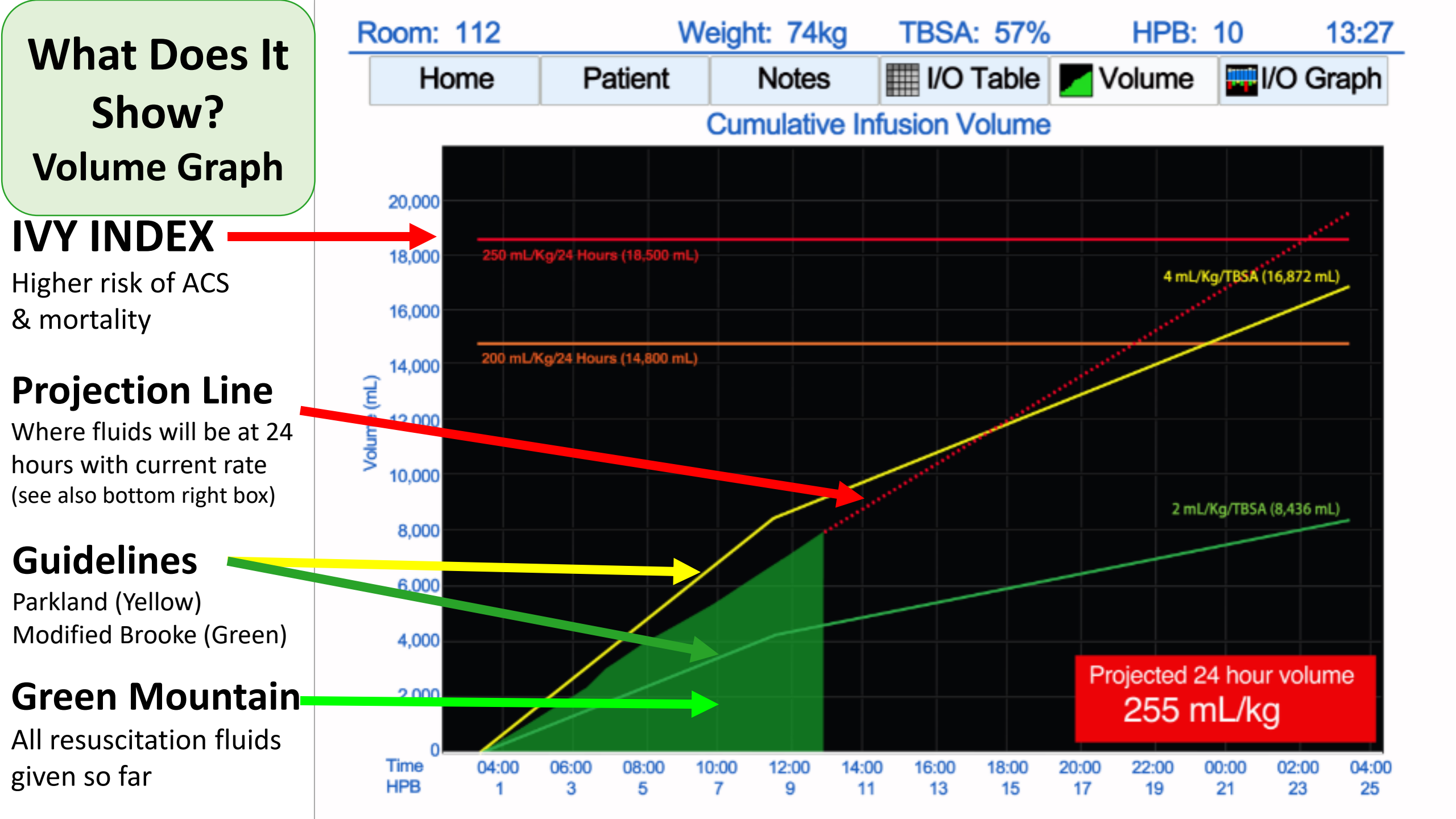

# What Does It Show? I/O Graph

**Primary Resus Fluid** 

What is titrated (blue bars)

# **Additional Fluids**

E.g. albumin, FFP, ... (colored by category)

### **Urine Output**

Green: In Target Yellow: Below Target Red: Above Target

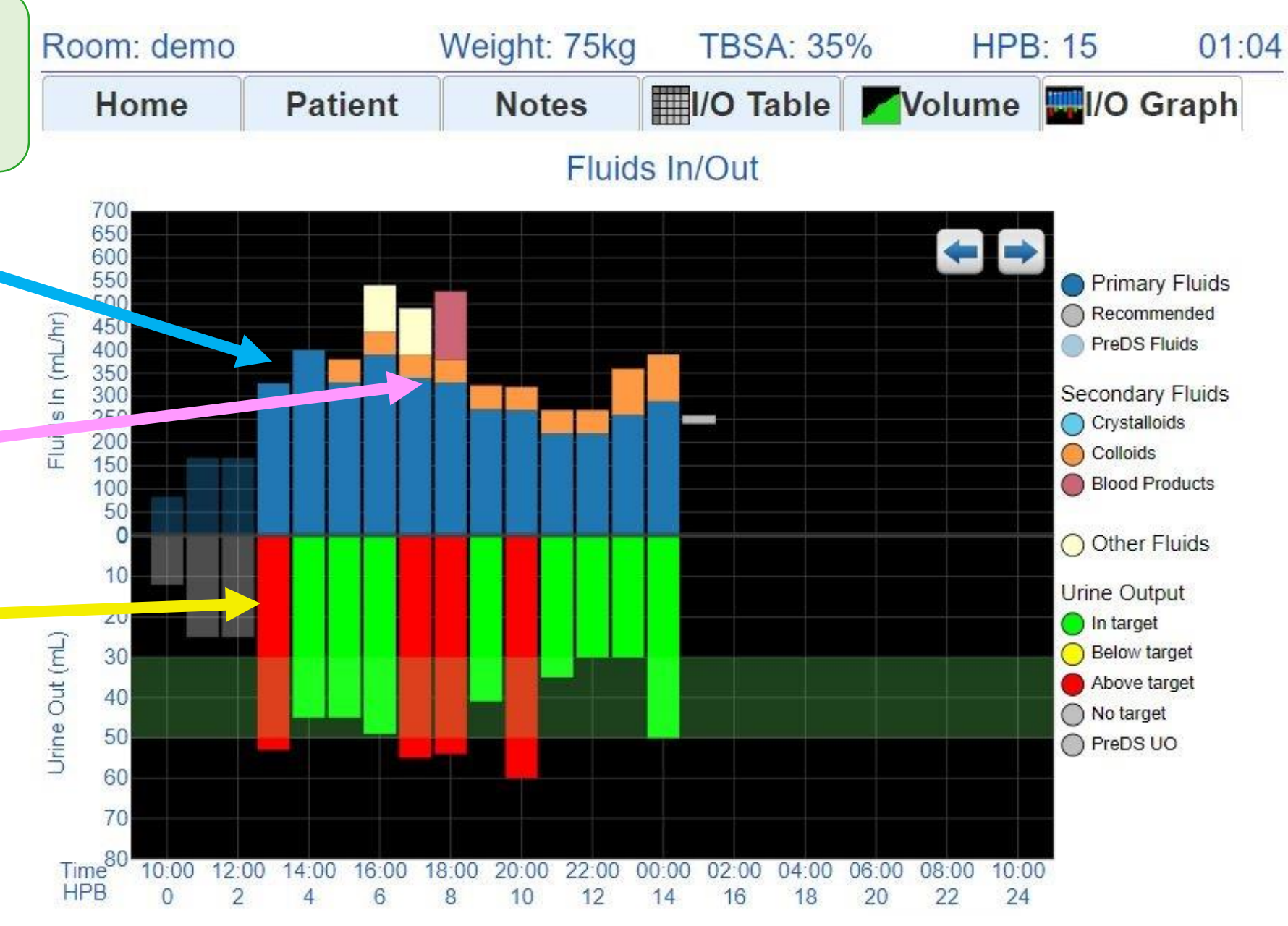

# What Does It Show? Alerts! Room: Training Weight: 20kg TBSA: 60% HPB: 6 18:34 Alert! "Non Responder" Urinary output is not responding to fluid therapy. Check Foley catheter for obstruction and check bladder

Alert

Urinary output is not responding to fluid therapy. Ch Foley catheter for obstruction and check bladder pressure. Patient may be a fluid "non-responder". Contact attending physician.

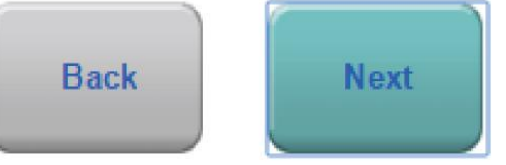

# How to Get Started!!

## **Check Your Email!**

From: "BurnNav.net" <<u>info@arcosmedical.com</u>> Subject: BurnNav Web Invitation

#### Burn Navigator<sup>®</sup>

You have been invited to use Burn Navigator.

Please click here to set your Burn Navigator password.

Thank you for using Burn Navigator<sup>®</sup>.

If you have any questions or comments please feel free to contact us at info@arcosmedical.com. You can also provide feedback in the patient app by selecting the feedback icon in the upper right corner.

Please do not reply to this email. It was sent to you via an automated email system. All emails from Arcos Inc. or <u>burnnav.net</u> are strictly confidential.

#### Click the link to set your password

Log into Burn Nav Web

https://burnnav.net

Click "Login"

2

Enter email & password

| Arcos Hospita   | al   |        |                            |                 |        | Welcome Chris - |  |
|-----------------|------|--------|----------------------------|-----------------|--------|-----------------|--|
| Active patients |      |        |                            |                 |        |                 |  |
| Room No.        | TBSA | Weight | Protocol                   | Hours Post Burn | Report | Session Id      |  |
| training        | 65 % | 80 kg  | Adult predictive algorithm | HPB 1           | PDF    | training-100    |  |
| Training603     | 50 % | 67 kg  | Adult predictive algorithm | HPB 6           | PDF    | training-96     |  |

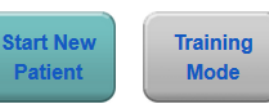

#### **Click "Training Mode"**

#### Confounders

| Room: 501              | Weight: | 80kg  | TBSA: % | HPB:     | 09:14 |
|------------------------|---------|-------|---------|----------|-------|
| Confounders            |         |       |         |          |       |
| Does the patient have  |         |       |         |          |       |
| Gross myoglobinuria?   |         | Yes   | No No   | O Unknov | wn    |
| High blood alcohol/Et  | OH?     | Yes   | No No   | O Unknov | wn    |
| Hyperglycemia?         |         | Yes   | No No   | O Unknov | wn    |
| End stage renal disea  | se?     | Yes   | No No   | O Unknov | wn    |
| Congestive heart failu | re?     | Yes   | No No   | O Unknov | wn    |
| Urinary catheter?      |         | O Yes | No No   |          |       |
|                        |         |       |         |          |       |
|                        |         |       | в       | ack N    | ext   |

Talk with provider about the appropriate UO target if there are confounders

#### **Choose Protocol**

| Room: 501                                                    | Weight: 80kg                                             | TBSA: %                       | HPB:          |  |  |  |  |  |
|--------------------------------------------------------------|----------------------------------------------------------|-------------------------------|---------------|--|--|--|--|--|
| Select the patient protocol:                                 |                                                          |                               |               |  |  |  |  |  |
| O Adult predictiv                                            | e protocol                                               |                               |               |  |  |  |  |  |
| Targets 30 - 50<br>Up to 15% chai<br>Recommended             | mL/hr<br>nges each hour.<br>for most adults w            | ithout gross myc              | oglobinuria.  |  |  |  |  |  |
| Custom protoc                                                | ol                                                       |                               |               |  |  |  |  |  |
| Target: 0.5<br>Limited to 10%<br>Recommended                 | to 1.0 mL/kg,<br>changes each hou<br>for pediatric patie | 40 - 80 mL/hr<br>ur.<br>ents. | urine output. |  |  |  |  |  |
| Monitor only                                                 |                                                          |                               |               |  |  |  |  |  |
| No hourly recor<br>Provides resus                            | nmendations.<br>citation graphs and                      | d alerts.                     |               |  |  |  |  |  |
| L. Adult predictive is common if there are no<br>confounders |                                                          |                               |               |  |  |  |  |  |

- Custom lets you change the UO target, e.g., 75-100mL for myoglobinuria
- **3. Monitor Only** if UO is not a good resuscitation indicator, e.g., renal failure, diuretics

#### **Starting Rate**

| Room: Training Weight: 80kg TBSA: 80% HPB: 9 09:4'   Select primary resuscitation fluid:   Lactated Ringer's •   Select initial rate formula: •   3 mL/kg/TBSA •   Recommended rate: Enter new rate:   600 mL/hr 600 mL/hr   Back Next   You can type any rate the provider wants |                          |                       |                 |        |       |
|----------------------------------------------------------------------------------------------------|--------------------------|-----------------------|-----------------|--------|-------|
| Select primary resuscitation fluid:<br>Lactated Ringer's •<br>Select initial rate formula:<br>3 mL/kg/TBSA •<br>Recommended rate: Enter new rate:<br>600 mL/hr 600 mL/hr<br>Back Next<br>State of the provider wants                                                              | Room: Training           | Weight: 80kg          | TBSA: 80%       | HPB: 9 | 09:41 |
| Lactated Ringer's       •         Select initial rate formula:       3 mL/kg/TBSA         3 mL/kg/TBSA       •         Recommended rate:       Enter new rate:         600 mL/hr       600 mL/hr         Back       Next                                                          | Select primary re        | suscitation fluid:    |                 |        |       |
| Select initial rate formula:<br>3 mL/kg/TBSA<br>Recommended rate: Enter new rate:<br>600 mL/hr<br>Back Next<br>You can type any rate the provider wants                                                                                                    | Lactated Ringer's        |                       |                 |        | •     |
| 3 mL/kg/TBSA       •         Recommended rate:       Enter new rate:         600 mL/hr       600 mL/hr         Back       Next                                                                                                    | Select initial rate      | formula:              |                 |        |       |
| Recommended rate:<br>600 mL/hr<br>Back Next<br>You can type any rate<br>the provider wants                                                                                                    | 3 mL/kg/TBSA             |                       |                 |        | •     |
| 600 mL/hr<br>Back Next<br>You can type any rate<br>the provider wants                                                                                                    | Recommended ra           | ate:                  | Enter new rate: |        |       |
| You can type any rate<br>the provider wants                                                                                                    | 600                      | mL/hr                 | 600             | mL/hr  |       |
| You can type any rate<br>the provider wants                                                                                                    |                          |                       | 7               | Back   | Next  |
|                                                                                                    | You can ty<br>the provid | pe any ra<br>er wants | te              |        |       |
|                                                                                                    |                          |                       |                 |        |       |

#### "Home" Screen

| Room: Traini                                                  | ng                                                           | Weight: 80kg                              | TBSA: 80                          | % HP             | B: 9     | 09:43       |  |  |
|---------------------------------------------------------------|--------------------------------------------------------------|-------------------------------------------|-----------------------------------|------------------|----------|-------------|--|--|
| Home                                                          | Patient                                                      | Notes                                     | I/O Table                         | Volume           | I/O      | Graph       |  |  |
| Cu                                                            | Current primary fluid:                                       |                                           |                                   | Next update due: |          |             |  |  |
| Lactated Ringer's                                             |                                                              |                                           | 17 minutes                        |                  |          |             |  |  |
| Cu                                                            | rrent infusion                                               | rate:                                     | Proje                             | ected 24 hou     | ır volun | ıe          |  |  |
|                                                               | 600                                                          | mL/hr                                     |                                   | 2.5 mL/kg/T      | BSA      |             |  |  |
| <ul> <li>Adult pr</li> <li>Custom</li> <li>Monitor</li> </ul> | edictive proto<br>protocol<br>only<br>Stop Burr<br>Navigator | col 30 to 50 r<br>30 to<br>Enter<br>Notes | mL<br>50 mL<br>Enter<br>Checklist | Main<br>Menu     | Ne       | ext<br>late |  |  |
| 1. You<br>nee<br>2. Pre<br>ahe                                | u can c<br>eded<br>ess "Ne<br>ead (tr                        | hange<br>ext Upd<br>aining                | proto<br>late" t<br>mode          | col if<br>co zoo | m        |             |  |  |

# **Fluid Updates**

# **1** Urine Output + Current Rate

| Room: Training        | Weight: 80kg                                                                                                    | TBSA: 80      | % HPB: 10  | 10:00 |
|-----------------------|----------------------------------------------------------------------------------------------------|---------------|------------|-------|
| Fluid Update: Urine D | ata                                                                                                    |               |            |       |
| Urine measurement ti  | me                                                                                                    |               |            |       |
| From:09:42            | To: 1                                                                                                    | 0:00          | 18 mins    |       |
| Urine output volume   |                                                                                                    |               |            |       |
| 3                     | mL                                                                                                    | 0.            | 1 mL/kg/hr |       |
| Urine output is r     | not measured or                                                                                                    | r unknown     |            |       |
| 0                     |                                                                                                    |               | Back       | Novt  |
|                       |                                                                                                    |               | Back       | Next  |
|                       |                                                                                                    |               |            |       |
| Room: Training        | Weight: 80kg                                                                                                    | TBSA: 80      | % HPB: 10  | 10:01 |
| Fluids Given          | ning Weight: 80kg TBSA: 80% HPB: 10 10:00<br>pdate: Urine Data<br>neasurement time<br>From:09:42 To: 10:00 18 mins<br>utput volume<br>3 mL 0.1 mL/kg/hr<br>rine output is not measured or unknown<br>Back Next<br>ning Weight: 80kg TBSA: 80% HPB: 10 10:01<br>en<br>m:09:42 To:10:00 18 mins<br>id was:<br>inger's •<br>te: Infusion volume:<br>600 mL/hr 180 mL<br>Back Next |               |            |       |
| From:09:42            | To:10                                                                                                    | To:10:00 18 m |            |       |
| Primary fluid was:    |                                                                                                    |               |            |       |
| Lactated Ringer's     |                                                                                                    |               |            | T     |
| Infusion rate:        |                                                                                                    | Infusion volu | ume:       |       |
| 600                   | mL/hr                                                                                                    |               | 180 mL     |       |
|                       |                                                                                                    |               | Back       | Next  |
|                       |                                                                                                    |               |            |       |

| Α (      | dditio             | nal Fluid         | ls                |         |       |            |
|----------|--------------------|-------------------|-------------------|---------|-------|------------|
| oom:     | Training           | Weight: 80kg      | TBSA: 809         | % HPB   | 3: 12 | 12:0       |
| Additior | nal Fluids         |                   |                   |         |       |            |
| Flu      | uid                |                   | Volum             | ie      |       | Repea      |
| X All    | bumin 5%           |                   |                   | 70      | mL    |            |
| × Fre    | esh Frozen Pla     | asma              |                   | 250     | mL    | $\bigcirc$ |
| S        | elect a fluid type |                   | T                 |         |       |            |
|          |                    | Total Additior    | nal Fluids: 320 r | nL      |       |            |
|          | Safety             | Ouestio           | ns (sor           | netin   | nes)  |            |
| Roo      | om: Training       | Weight: 80        | kg TBSA: 80       | % HPB   | : 12  | 12:03      |
| Safe     | ety Questions      |                   |                   |         |       |            |
|          | Is patier          | nt hypotensive?   | O Yes             | No No   |       |            |
|          | Is patient h       | nyperglycemic?    | Yes               | O No    |       |            |
|          | Is patier          | nt on pressors?   | Yes               | O No    |       |            |
|          | ls patie           | nt on diuretics?  | Yes               | O No    |       |            |
|          | Νο                 | w ratel           |                   |         |       |            |
| Ro       | oom: Training      | Weight: 80kg      | TBSA: 80%         | HPB: 10 | 10:05 |            |
|          | New Rate           |                   |                   |         |       |            |
|          |                    | Previous infusio  | n rate: 600 mL/hr |         |       |            |
|          | Fluid type:        | Lactated Ringer's |                   |         | T     |            |
|          | Recommended        | rate:             | New rate:         |         |       |            |
|          | 690                | mL/hr             | 690               | ) mL/hr |       |            |
|          | 4                  | 15 %              | <b></b>           | 15 %    |       |            |

#### **Indications For Use (Detailed)**

- The Burn Navigator is indicated for use in the care of <u>adult</u> patients with 20% or more Total Body Surface Area (TBSA) burned, or <u>pediatric</u> patients, 24 months old or older, weighing <u>at</u> <u>least 10 kg</u> with 15% or more TBSA burned, as a fluid resuscitation monitor and calculator for hourly fluid recommendations.
- The Burn Navigator is intended to be used for burn patients of <u>all ages, weights and co-</u> <u>morbidities as a fluid resuscitation monitor</u>.
- The Burn Navigator is intended to be <u>initiated</u> within 24 hours of the burn incident and to be used no longer than 72 hours post burn.

#### **Keep in Mind!**

# Recommendations are only recommendations!

Understand the whole clinical picture, communicate with the attending physician, and do what's best for the patient

As a CDS tool, Burn Navigator is not intended to replace clinical decision judgement, rather it informs clinical decision making.

Users should always rely on their clinical judgment when making decision regarding patient care. The Burn Navigator recommendations are not a substitute for clinical judgment.

# Super User Checklist

- Volume Graph examples
- Protocols in detail
- Additional Fluids red message
- I/O Table
- Notes
- Checklists
- Patient tab to edit patient values
- Editing Fluid Updates (10 min window)
- Admin/Clinical Settings
- Safety Rules
- PDF

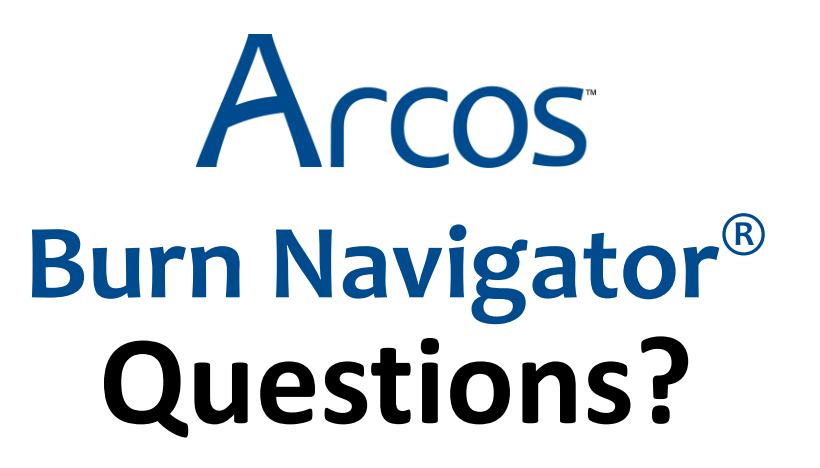

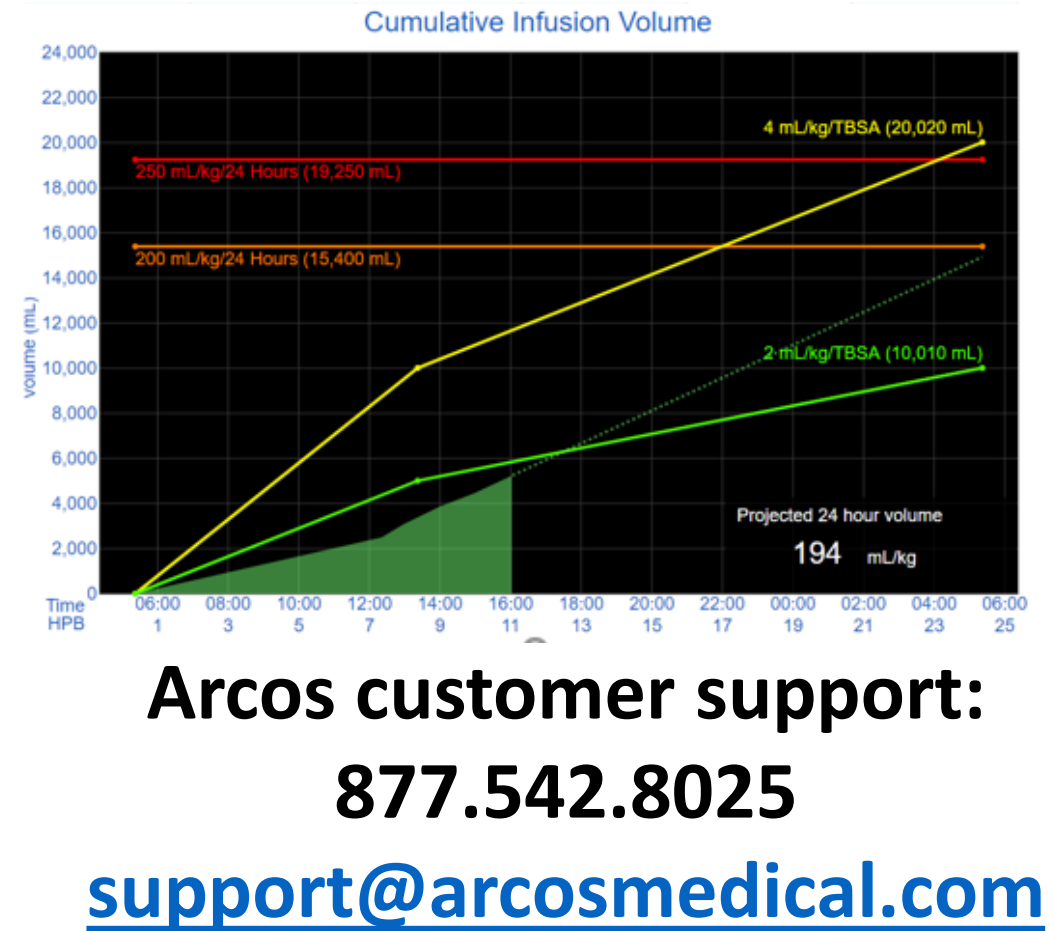